1. 入力ページにアクセスする。

URL: <u>https://playermng.climbdbnext.com/login</u> にアクセスすると、下記の画面になる。

|         | ➡ CLIMBDB |                |           |                                                         |
|---------|-----------|----------------|-----------|---------------------------------------------------------|
|         | ユーザロ      |                |           |                                                         |
|         |           |                |           |                                                         |
|         | パスワード     |                |           |                                                         |
|         |           | 次回から自動的にログインする | ❷ よくあるご質問 |                                                         |
|         |           | ログインする         |           |                                                         |
|         |           |                |           |                                                         |
|         |           |                |           |                                                         |
|         |           |                |           |                                                         |
|         |           |                |           |                                                         |
|         |           |                |           |                                                         |
|         |           |                |           |                                                         |
|         |           |                |           |                                                         |
|         |           |                |           | COPYRIGHT © CLIMB Factory CO.,LTD. ALL RIGHTS RESERVED. |
| Factory |           |                |           |                                                         |

2. ログインする。

上記の画面のユーザ ID に kt 下の名前(ひらがな)誕生日を入力し、パスワードは Kt 誕生日を入力してください(パスワードのほうは、K が大文字です)。

例) 関西 太郎 (かんさい たろう) 2000年1月1日:

ID:ktたろう0101

パスワード: Kt0101

関西 花子 (かんさい はなこ) 2001 年 10 月 20 日:

ID: kt はなこ 1020

パスワード: Kt1020

3. 入力するシートを選ぶページにアクセスする。

ログイン後、下記の画面になる。赤色で囲んでいる"コンディション入力へ"をクリックする。

|                                                     | ダッシュボード                                                             |            |
|-----------------------------------------------------|---------------------------------------------------------------------|------------|
|                                                     | コンディション源知: コンディションを入力していない日があります: 6月15日, 6月16日, 6月17日               | コンディション入力へ |
| 🖓 ТОР                                               |                                                                     |            |
| <b>盗</b> 選手                                         | 最近の状況推移                                                             |            |
|                                                     | コンディションデータ パターン A パターン C                                            | 新規追加 もっと見る |
| 🔮 グループ                                              |                                                                     |            |
| 🛃 メディアライブラリ<br>———————————————————————————————————— |                                                                     |            |
| ✿ 各種設定<br>                                          |                                                                     |            |
| <ol> <li>ヘルプ</li> </ol>                             |                                                                     |            |
| Ei本39, English                                      |                                                                     |            |
|                                                     | コンディションフィードバック<br>該当期間には21日分のデータがありませんでした。以下は4日分のデータによる参考フィードバックです。 |            |
|                                                     | メディアライブラリ もっと見る 月の予定                                                | もっと見る      |
| ●                                                   | <b>最近追加されたアイテム</b><br>メディアライブラリにデータはありません。                          | 2017年06月   |

4. セルフチェックシート2(試合当日)を入力する。

3 でコンディション入力へをクリックすると、下記の画面になる。セルフチェックシート 2 (試合当日) を なしからありに変更する。入力する項目が出てくるので、質問にそって入力していく。 入力が終わったら、緑色の登録をクリックする。

|      |                          | コンディション新規追加        |       |        |          |      |    | ++> | セル | 登録 |
|------|--------------------------|--------------------|-------|--------|----------|------|----|-----|----|----|
| æ    |                          | 記録日                | 2017- | -06-27 | <b>#</b> |      |    |     |    |    |
| ŵ    | 選手<br>大阪 太郎              | メディカルアンケート         |       |        |          |      |    |     |    |    |
|      |                          | セルフチェックシート① (事前登録) | なし    | ¥      |          |      |    |     |    |    |
|      | スケジュール<br><b>コンディション</b> | セルフチェックシート2(試合当日)  | なし    | T      |          |      |    |     |    |    |
|      |                          | 身体の気になる部位          | なし    |        |          | ✓ 正面 | なし |     |    | 背面 |
|      |                          | ケガと疾病日報(医師入力)      | なし    | T      |          |      |    |     |    |    |
|      |                          |                    |       |        |          |      |    | キャン | セル | 登録 |
|      |                          |                    |       |        |          |      |    |     |    |    |
|      |                          |                    |       |        |          |      |    |     |    |    |
|      | ワクチン接種情報                 |                    |       |        |          |      |    |     |    |    |
|      | 楽 到 投 与 状 況              |                    |       |        |          |      |    |     |    |    |
|      |                          |                    |       |        |          |      |    |     |    |    |
| *    |                          |                    |       |        |          |      |    |     |    |    |
| ≡    | 報告・分析                    |                    |       |        |          |      |    |     |    |    |
|      |                          |                    |       |        |          |      |    |     |    |    |
| 3113 | Admin                    |                    |       |        |          |      |    |     |    |    |
|      | (ナットマート)ー コートーマー         |                    |       |        |          |      |    |     |    |    |

## <実際に入力する項目画面>

| セルフチェックシート②(試合当日)    | あり ・ |
|----------------------|------|
| 本日の出場試合:12歳以下シングルス   | なし・  |
| 14歳以下シングルス           | なし   |
| 16歳以下シングルス           | なし   |
| 18歳以下シングルス           | なし   |
| 本日の出場試合:12歳以下ダブルス    | なし・  |
| 14歳以下ダブルス            | なし・  |
| 16歳以下ダブルス            | なし・  |
| 18歳以下ダブルス            | なし・  |
| 体重(例:50.2、40.8、30.5) |      |
| 熟っぽい                 | なし・  |
| 頭が痛い                 | なし   |
| からだがだるい              | なし・  |
| カが入らない               | なし・  |
| 疲れがたまっている            | なし ・ |
| 食よくがない               | なし ・ |
| 朝ごはんを食べていない          | なし   |

| 朝ごはんを食べていない      | なし・ |      |    |         |   |
|------------------|-----|------|----|---------|---|
| お腹をごわしている        | なし・ |      |    |         |   |
| すいみん時間(7、6.5、12) | 時間  |      |    |         |   |
| からだに痛みがある        | なし・ |      |    |         |   |
| 身体の気になる部位        | なし  | ✔ 正面 | なし | 1       | 缅 |
| ケガと疾病日報(医師入力)    | なし・ |      |    |         |   |
|                  |     |      |    |         |   |
|                  |     |      |    | キャンセル 🔮 | 霴 |

\*身体の気になる部位を選び、痛みの度合いを選んでください

例) 右肩が痛い、左膝が気になるが痛みなし、右膝が痛い場合

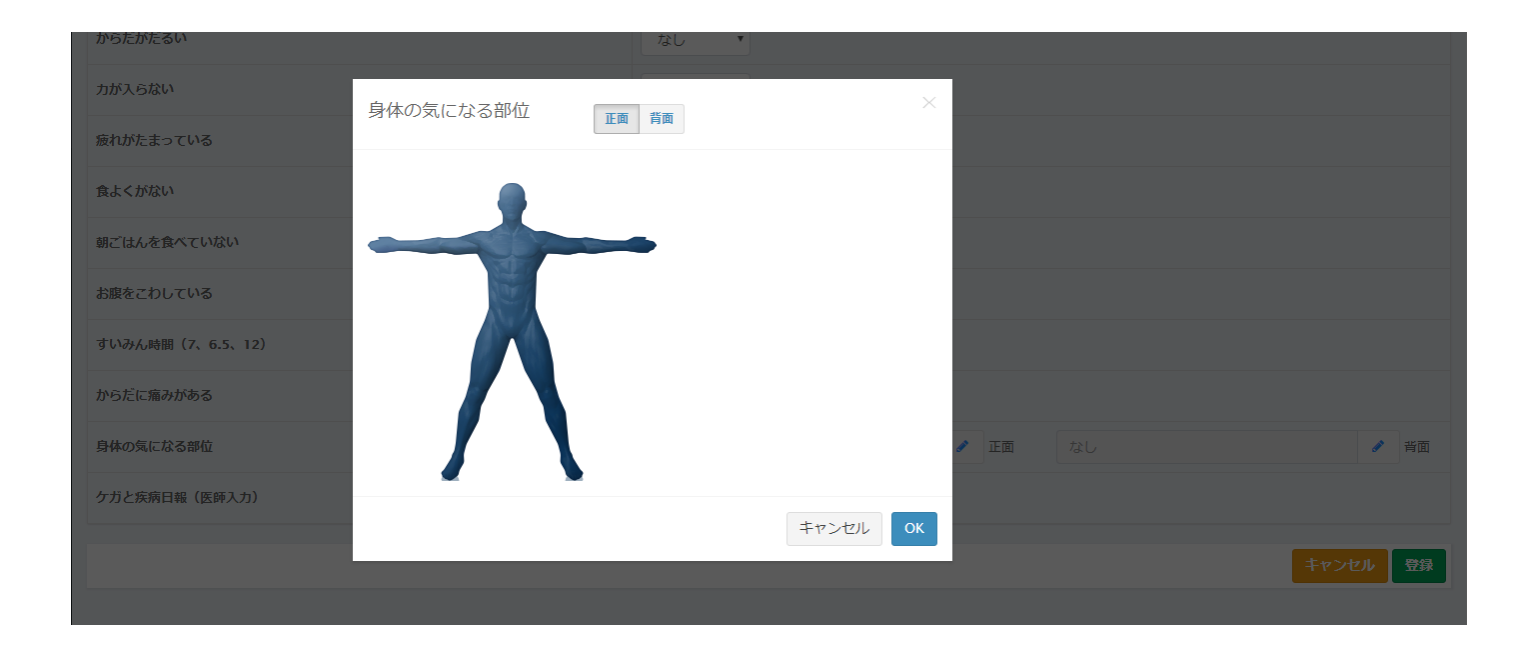

| 1.01-01-00       |           | 120 1    |                                                                             |         |   |    |
|------------------|-----------|----------|-----------------------------------------------------------------------------|---------|---|----|
| カが入らない           | 身体の気になる部位 | T. A. S. | ×                                                                           |         |   |    |
| 疲れがたまっている        |           | 止與同則     |                                                                             |         |   |    |
| 食よくがない           |           | 1 *****  | ())<br>()<br>()<br>()<br>()<br>()<br>()<br>()<br>()<br>()<br>()<br>()<br>() |         |   |    |
| 朝ごはんを食べていない      |           |          |                                                                             |         |   |    |
| お腹をこわしている        |           | 痛みなし     |                                                                             |         |   |    |
| すいみん時間(7、6.5、12) |           | 。 痛みなし   | 痛み強い                                                                        |         |   |    |
| からだに痛みがある        | ٤         |          |                                                                             |         |   |    |
| 身体の気になる部位        |           |          | 6                                                                           | 🖍 正面 なし | 1 | 背面 |
| ケガと疾病日報(医師入力)    |           | •        |                                                                             |         |   |    |
|                  |           |          | キャンセル OK                                                                    |         |   |    |
|                  |           |          |                                                                             |         |   | 登録 |
|                  |           |          |                                                                             |         |   |    |

5. すべての入力が終わったら、登録する。

右下にある緑色の登録をクリックする。

| すいみん時間(7、6.5、12) | 時間                        |
|------------------|---------------------------|
| からだに痛みがある        | なし                        |
| 身体の気になる部位        | なし     ご面     なし     予 背面 |
|                  | キャンセル 登録                  |

6. 入力した情報を確認する場合

ログイン後、下記の画面になり、赤色で囲んでいる<mark>選手</mark>をクリックする。

|             |               | ダッシュボード                                                                  |       |            |
|-------------|---------------|--------------------------------------------------------------------------|-------|------------|
|             |               | コンディション通知: コンディションを入力していない日があります: 6月15日, 6月16日, 6月17日                    |       | コンディション入力へ |
| <i>6</i> 76 |               |                                                                          |       |            |
| 4           |               | 最近の状況推移                                                                  |       |            |
| Ê           |               | コンディションデータ バターン A バターン A バターン A バターン A                                   | · C   | 新規追加 もっと見る |
| **          |               |                                                                          |       |            |
|             |               |                                                                          |       |            |
|             |               |                                                                          |       |            |
|             |               |                                                                          |       |            |
|             | ⊟‡≉≊a English | <b>コンディションフィードバック</b><br>該当期間には21日分のデータがありませんでした。以下は4日分のデータによる参考フィードバックで | ý.    |            |
|             |               | メディアライブラリ もっと見る                                                          | 月の予定  | もっと見る      |
|             | 佐藤<br>順也      | <b>最近追加されたアイテム</b><br>メディアライブラリにデータはありません。                               | 2017年 | ≢06月       |

## クリックすると、下記の画面になり、コンディションをクリックする。

| 4    |             | コンディション一覧                                         | ● 新規追加    | 週       | 月 年 範囲指定          |
|------|-------------|---------------------------------------------------|-----------|---------|-------------------|
| ARA. |             |                                                   |           |         |                   |
| -    |             | 佐藤 順也のコンディション <u>2017-06-17</u> を作成しました。          |           |         |                   |
| -    | 選手<br>佐藤 順也 |                                                   |           |         |                   |
|      |             |                                                   | コンディションデー | ータをCSV出 | カ 身体の気になる部位をCSV出力 |
|      |             |                                                   |           |         |                   |
|      | コンディション     | コンディション推移グラフ                                      |           |         |                   |
|      |             |                                                   |           |         |                   |
|      |             |                                                   |           |         |                   |
|      |             |                                                   |           |         |                   |
|      |             |                                                   |           |         |                   |
|      | 個人プロファイル    |                                                   |           |         |                   |
|      |             |                                                   |           |         |                   |
|      |             |                                                   |           |         |                   |
|      |             |                                                   |           |         |                   |
|      |             |                                                   |           |         |                   |
|      |             |                                                   |           |         |                   |
|      |             |                                                   |           |         |                   |
| Ê    |             |                                                   |           |         |                   |
| **   |             |                                                   |           |         |                   |
| •    | メディアライブラリ   | フィードバック                                           |           |         |                   |
|      |             | 該当期間には21日分のデータがありませんでした。以下は5日分のデータによる参考フィードバックです。 |           |         |                   |
|      | 佐藤          |                                                   |           |         |                   |
|      | 順也          | コンディションカレンダー                                      |           |         |                   |
|      |             |                                                   |           |         |                   |

その後、下にスクロールしていくとコンディションカレンダーが出てくる。カレンダーの中で、入力した日 付をダブルクリックすると、入力した情報を確認することができる。

|      | 210 2       |             |             |              |              |              |              |        |      |     |        |             |             |              |             |     |    |        |             |             |              |        |        |        |        |        |        |        |             |
|------|-------------|-------------|-------------|--------------|--------------|--------------|--------------|--------|------|-----|--------|-------------|-------------|--------------|-------------|-----|----|--------|-------------|-------------|--------------|--------|--------|--------|--------|--------|--------|--------|-------------|
|      | メディアライブラリ   | 該当期間に       | (t21E       | 分の           | テータ)         | かあり          | ません          | でした。   | 以下は5 | 日分の | テータ    | による         | 鬱考フ         | 7-1          | - バック       | です。 |    |        |             |             |              |        |        |        |        |        |        |        |             |
|      |             |             |             |              |              |              |              |        |      |     |        |             |             |              |             |     |    |        |             |             |              |        |        |        |        |        |        |        |             |
| Ф    | 各種設定        | コンディ        | ション         | カレ           | ンダー          | -            |              |        |      |     |        |             |             |              |             |     |    |        |             |             |              |        |        |        |        |        |        |        |             |
| 6    | ~ルプ         |             |             |              |              |              |              |        |      |     |        |             |             |              | <b>~</b> 20 | 017 | •  |        |             |             |              |        |        |        |        |        |        |        |             |
|      | 1月 2月       |             |             |              |              |              |              |        |      |     |        |             |             |              | 3月          |     |    |        | 4月          |             |              |        |        |        |        |        |        |        |             |
|      | 日本語 English | 日<br>1<br>8 | 月<br>2<br>9 | 火<br>3<br>10 | 水<br>4<br>11 | 木<br>5<br>12 | 金<br>6<br>13 | ±<br>7 | 5    | 月   | 火<br>7 | 水<br>1<br>8 | 木<br>2<br>9 | 金<br>3<br>10 | ±<br>4      | 5   | 月  | 火<br>7 | 水<br>1<br>8 | 木<br>2<br>9 | 金<br>3<br>10 | ±<br>4 | 日<br>2 | 月<br>3 | 火<br>4 | 水<br>5 | 木<br>6 | 金<br>7 | ±<br>1<br>8 |
|      |             | 15          | 16          | 17           | 18           | 19           | 20           | 21     | 12   | 13  | 14     | 15          | 16          | 17           | 18          | 12  | 13 | 14     | 15          | 16          | 17           | 18     | 9      | 10     | 11     | 12     | 13     | 14     | 15          |
|      |             | 22          | 23          | 24           | 25           | 26           | 27           | 28     | 19   | 20  | 21     | 22          | 23          | 24           | 25          | 19  | 20 | 21     | 22          | 23          | 24           | 25     | 16     | 17     | 18     | 19     | 20     | 21     | 22          |
|      |             | 29          | 30          | 31           |              |              |              |        | 26   | 27  | 28     |             |             |              |             | 26  | 27 | 28     | 29          | 30          | 31           |        | 23     | 24     | 25     | 26     | 27     | 28     | 29          |
|      |             |             |             |              |              |              |              |        |      |     |        |             |             |              |             |     |    |        |             |             |              |        | 30     |        |        |        |        |        |             |
|      |             |             |             |              | 5月           |              |              |        |      |     |        | 6月          |             |              |             |     |    |        | 7月          |             |              |        |        |        |        | 8月     |        |        |             |
|      |             | B           | 月           | 火            | 水            | 木            | 金            | ±      | 日    | 月   | 火      | 水           | 木           | 金            | ±           | 日   | 月  | 火      | 水           | 木           | 金            | ±      | 日      | 月      | 火      | 水      | 木      | 金      | ±           |
|      |             |             | 1           | 2            | 3            | 4            | 5            | 6      |      |     |        |             | 1           | 2            | 3           | 2   | 2  |        | -           | 6           | 7            | 1      | 6      | 7      | 1      | 2      | 3      | 4      | 5           |
|      |             | 7           | 8           | 9            | 10           | 11           | 12           | 13     | 4    | 5   | 6      | 7           | 8           | 9            | 10          | 2   | 10 | 11     | 12          | 13          | 14           | 15     | 13     | 14     | 0      | 16     | 17     | 18     | 12          |
|      |             | 14          | 15          | 16           | 17           | 18           | 19           | 20     |      | 12  | 13     | 14          | 22          | 22           | 24          | 16  | 17 | 18     | 19          | 20          | 21           | 22     | 20     | 21     | 22     | 23     | 24     | 25     | 26          |
|      |             | 21          | 22          | 23           | 24           | 25           | 26           | 27     |      |     |        |             | •           | 20           | 21          | 23  | 24 | 25     | 26          | 27          | 28           | 29     | 27     | 28     | 29     | 30     | 31     |        |             |
|      |             | 20          | 29          | 50           | 51           |              |              |        | 25   | 26  | 27     | 28          | 29          | 30           |             | 30  | 31 |        |             |             |              |        |        |        |        |        |        |        |             |
|      |             |             |             |              | 9月           |              |              |        |      |     |        | 10月         |             |              |             |     |    |        | 11月         | 3           |              |        |        |        |        | 12月    |        |        |             |
|      |             | B           | 月           | 火            | 水            | 木            | 金            | ±      | 日    | 月   | 火      | 水           | 木           | 金            | ±           | 日   | 月  | 火      | 水           | 木           | 金            | ±      | 日      | 月      | 火      | 水      | 木      | 金      | ±           |
|      |             |             |             | _            | _            | _            | 1            | 2      | 1    | 2   | 3      | 4           | 5           | 6            | 7           | _   |    | _      | 1           | 2           | 3            | 4      |        |        | _      |        | _      | 1      | 2           |
|      |             | 3           | 4           | 5            | 6            | 7            | 8            | 9      | 8    | 9   | 10     | 11          | 12          | 13           | 14          | 5   | 6  | 7      | 8           | 9           | 10           | 11     | 3      | 4      | 5      | 6      | 7      | 8      | 9           |
|      |             | 10          | 18          | 12           | 20           | 21           | 22           | 23     | 22   | 23  | 24     | 25          | 26          | 20           | 21          | 12  | 20 | 21     | 22          | 23          | 24           | 25     | 10     | 18     | 12     | 20     | 21     | 22     | 23          |
|      |             | 24          | 25          | 26           | 27           | 28           | 29           | 30     | 29   | 30  | 31     | 2.5         | 20          | 27           | 20          | 26  | 27 | 28     | 29          | 30          |              | 2.5    | 24     | 25     | 26     | 27     | 28     | 29     | 30          |
| _    |             |             |             |              |              |              |              |        |      |     |        |             |             |              |             |     |    |        |             |             |              |        | 31     |        |        |        |        |        |             |
|      |             |             |             |              |              |              |              |        |      |     |        |             |             |              |             |     |    |        |             |             |              |        |        |        |        |        |        |        |             |
| 20.0 | 佐藤 (→       |             |             |              |              |              |              |        |      |     |        |             |             |              |             |     |    |        |             |             |              |        |        |        |        |        |        |        |             |

入力お願いします。

関西テニス協会スポーツ医・科学委員会